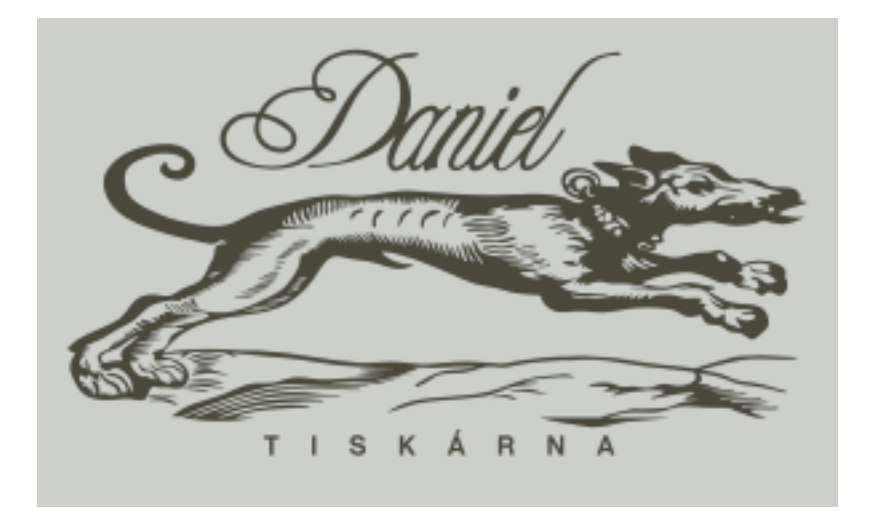

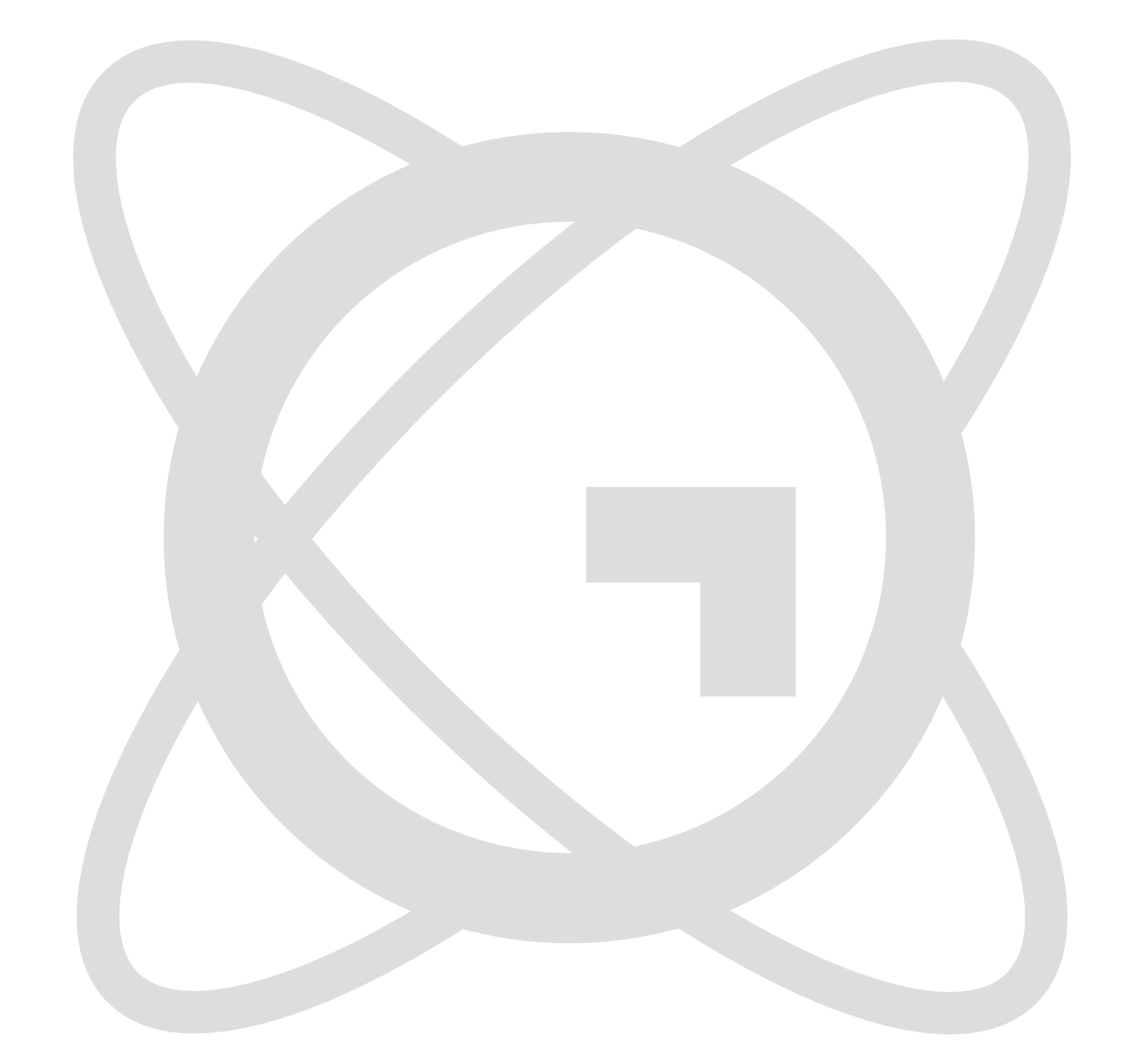

# Směrnice pro předávání digitálních dat k výrobě tiskovin

# Pravidla pro vytvoření korektního PostScriptu (PS)

- Pro vytvoření korektního PS souboru z grafických aplikací je možné použít originální postscriptový ovladač Adobe PS Printer Driver a jako PPD soubor Acrobat Distiller. Obojí je možné si stáhnout na: http://www.adobe.com/support/downloads.
- PS soubor připravte jako kompozitní (výtažky vypnuty). Při použití separovaných EPS obrázků (DCS) nelze kompozitní PS soubor vytvořit, musí být vytvořen separovaně (nebo obrázky přeuložit).
- Pro převod PS souboru do souboru PDF (Portable Document Format) použijte Acrobat Distiller. Nastavení Distilleru najdete v těchto směrnicích na stranách 6 až 8.
- Používejte správné barevné prostory CMYK, Greyscale, Black&White (pérovky), popř. Pantone pro tisk přímých barev. Ostatní prostory jako je RGB, Lab nebo ICC Based nelze použít, musí být převedeny do správného barevného prostoru.
- Při požadavku tisku přímé (Pantone) barvy musí být tato barva zahrnuta v PS. Přímou barvu pojmenujte SF (popř. další přímou barvu SF1).
- Dbejte na dostatečné rozlišení obrázků (rozlišení obrázků v dpi by se mělo pohybovat okolo 1,5 až dvojnásobku požadovaného tiskového rastru v lpi, max. však 300 dpi).
- V PS souboru musí být zahrnuty (embedovány) všechny použité fonty.
- Přetisky (Overprint) jsou na našem ripu vypnuty (zůstávají použity přetisky ze vstupních souborů). Pro černý text přetisk zapnout, pro bílý text či objekt naopak vypnout (knockout). Pokud použijete obrysové písmo (outline) nesmíte aplikovat přetisk na celý dokument, ale ručně pouze na vybrané texty a objekty.
- Soubory pojmenovávejte shodně s číslem strany (paginy) bez české diakritiky a speciálních znaků (např. časopis Ekonom č. 3, strana 10 následovně: eko03\_010.pdf). Max. však 20 znaků.
- Součástí podkladů k výrobě zakázky musí být dodána maketa celé tiskoviny.
- Před začátkem předání podkladů pro novou zakázku doporučujeme poslat zkušební soubor.

#### Geometrie stránky

- Vzdálenost tiskových značek (posun) od čistého formátu stránky by neměla být menší než 3 mm.
- Bezpečná zóna je třeba dodržet vzdálenost objektů, zejména pak textu (pokud to není grafický záměr) od čistého formátu stránky 2 mm.
- Spadávku (přetečení) nastavit na všech stranách dokumentu shodně 3 mm.
- Velikost média (papíru) nastavit o 30 mm větší, než je čistý formát stránky.

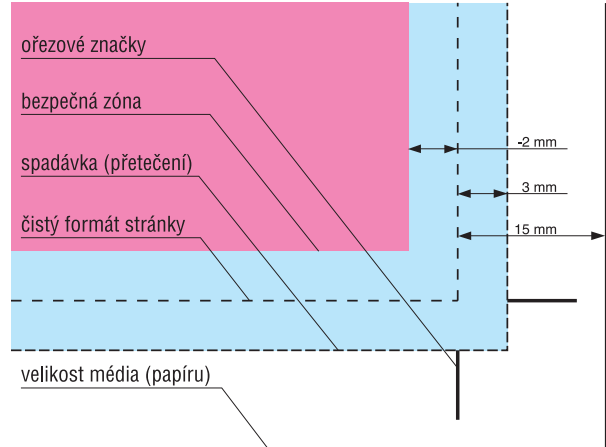

# Vytvoření PS v programu Adobe InDesign CS

Při tvorbě PDF dokumentu se nesmí použít přímý export do PDF souboru, z důvodu jiné konstrukce PDF dokumentu způsobující problémy na některých ripech (stínování, průhlednosti).

Pro vytvoření PDF souboru je nutné použít Acrobat Distiller nebo generovat PDF dokumenty s mezifází PostScriptu.

Jako PostScriptový ovladač použít originální Adobe PS Printer Driver. Aktuální verzi je možné si stáhnout na:

http://www.adobe.com/support/downloads

|                                | Tisk                 | nout         |                          |                                  |
|--------------------------------|----------------------|--------------|--------------------------|----------------------------------|
| Přednastavení tisku:           | Moraviapress a.s.    |              | \$                       |                                  |
| Tiskárna:                      | PostScriptový soubor |              | \$                       |                                  |
| PPD:                           | Acrobat Distiller    |              | ÷)                       |                                  |
| Všeobecné                      | Nastavení            |              |                          |                                  |
| Nastavení<br>Značky a spadávky | – Velikost papíru:   | Vlastní      |                          | a                                |
| Výstup                         | Šířka:≑240 m         | m 🛊          | Vý                       | ška: 327 mm                      |
| Granky<br>Správa barev         |                      | 9            | Po                       | sun: 🗘 0 mm                      |
| Další volby                    | Orientace:           |              | Mez                      | era: 🗘 0 mm                      |
| rrenied                        |                      |              |                          | Příčně                           |
|                                | Volby                |              |                          |                                  |
|                                | Velikost: (          | 🖲 Šířka:     | 100%                     | Výška: 100%                      |
|                                | (                    | ) Přizpůsob  | Zachova 🗹 it velikosti p | t proporce<br>apíru              |
| D                              | Poloha stránky:      | Na střed     | memen                    | •                                |
|                                | Miniatury:           |              | 🗘 na                     | stránku                          |
|                                | 🗌 Dlaždice:          |              |                          | \$                               |
|                                | Přesah:              |              |                          |                                  |
| Vzhled stránky                 | Tiska<br>Zr          | árna<br>ušit |                          | Jložit přednastavení<br>Tisknout |

| velikost papíru                    | nastavit o 30 i | mm větší, | než je | čistý formát | stránky |
|------------------------------------|-----------------|-----------|--------|--------------|---------|
| <ul> <li>poloha stránky</li> </ul> | musí být vždy   | na střed  |        |              |         |

| Přednastavení tisku:  | Moraviapress    | a.s.                | \$         |                      |
|-----------------------|-----------------|---------------------|------------|----------------------|
| Tiskárna: PostScripto |                 | soubor              | \$         |                      |
| PPD:                  | Acrobat Distill | er                  | \$         |                      |
| /šeobecné             | Výstup          |                     |            |                      |
| Značky a spadávky     | Barva:          | Složené CMYK        |            | 🗧 🗌 Text jako černý  |
| výstup                | Džeceku         |                     |            | ,,,,                 |
| Grafiky               | Presariy.       |                     |            |                      |
| ipráva barev          | Převrátit:      | Žádné               |            | Negativ              |
| Dalši volby           | Rastr:          | Výchozí             |            | A V                  |
|                       | Tiskové barvy   |                     |            |                      |
|                       | 👌 Tis           | ková barva          | Hustota    | Ühel                 |
|                       |                 | Výtažková azurová   |            |                      |
|                       |                 | Výtažková purpurová |            |                      |
|                       |                 | Vytazkova zluta     |            |                      |
|                       |                 | oytazkova cerna     |            |                      |
| P                     |                 |                     |            |                      |
|                       | Hustota:        | lpi                 | 🗌 Simulova | at přetisk           |
|                       | Úhel:           | 0                   | Správce ti | skových barev)       |
| Vzhled stránky        |                 | Tiskárna            |            | Uložit přednastavení |
|                       |                 |                     | 222        |                      |

| Prednastaveni tisku:                   | Moraviapress a.s.                     |                       |
|----------------------------------------|---------------------------------------|-----------------------|
| Tiskárna:                              | PostScriptový soubor                  |                       |
| PPD:                                   | Acrobat Distiller                     |                       |
| Všeobecné                              | Všeobecné                             |                       |
| Nastavení                              |                                       |                       |
| Značky a spadávky<br>Wistup            | Počet kopií: 1 Kompletovat            | 🔄 Opačné pořadí tisku |
| Grafiky                                | Stránky                               |                       |
| Správa barev                           | Stránky: 🔘 Všechny                    |                       |
| Další volby                            | 💽 Rozsah: 1                           |                       |
| Přehled                                | Sekvence: Všechny stránky             | •                     |
|                                        |                                       |                       |
|                                        | Tisknout vzorové stránky              |                       |
|                                        | ,                                     |                       |
|                                        | Volby                                 |                       |
|                                        | Tisknout netištěné objekty            |                       |
|                                        | Tisknout prázdné stránky              |                       |
|                                        | Tisknout viditelná vodítka a mřížky ú | čaří                  |
|                                        |                                       |                       |
|                                        |                                       |                       |
|                                        |                                       |                       |
| C                                      |                                       | C                     |
| Vzhled stranky                         | liskarna                              | Ulozit prednastaveni  |
|                                        | Zrušit                                | Tisknout              |
|                                        | X/I A L I DI III                      |                       |
| ako PPD soubor po                      | UZIT ACTODAT DIStiller                |                       |
| stranky tisknout sam                   | ostatne (kazda do svého souboru)      |                       |
|                                        | Tisknout                              |                       |
|                                        |                                       |                       |
| Přednastavení tisku:                   | Moraviapress a.s.                     |                       |
| Tiskárna:                              | PostScriptový soubor                  |                       |
| PPD:                                   | Acrobat Distiller                     |                       |
|                                        |                                       |                       |
| Všeobecné                              | Značky a spadávky                     |                       |
| Nastaveni<br>Zpačku a cnadáuku         | Značky                                |                       |
| Výstup                                 | Něechny tiskové značky                | Typ: Wichozi          |
| Grafiky                                |                                       |                       |
| Správa barev                           | Značky spadávky                       | Houstka. 0,23 b.      |
| Dasi volby<br>Přehled                  | Soutiskové značky                     | Posun: 🐨 3 mm         |
|                                        | Pruhy barev                           |                       |
|                                        | 🗹 Stránkové informace                 |                       |
|                                        |                                       |                       |
|                                        | Spadávky a popis                      |                       |
| 1                                      | Použít nastavení spadávky z dokume    | ntu                   |
|                                        | Spadávka:                             |                       |
|                                        | Nahoře: ≑ 3 mm                        | Uvnitř: ≑ 3 mm        |
|                                        | Dole: ÷ 3 mm                          | Vně: ≑ 3 mm           |
|                                        |                                       |                       |
|                                        | Zahrnout oblast popisu                |                       |
|                                        |                                       |                       |
| Vzhled stránky                         | Tiskárna                              | Uložit přednastavení  |
|                                        | 7ružit                                | Tisknout              |
|                                        | Ziusit                                | IISKIIOUL             |
| ze všech tiskových z                   | značek označit jen ořezové značky     | a stránkové informace |
| spadávku nastavit n                    | a všech stranách shodně 3 mm          |                       |
|                                        | Ticknout                              |                       |
|                                        | IISKIIOUL                             |                       |
| Přednastavení tisku:                   | Moraviapress a.s.                     |                       |
| Tiskárna:                              | PostScriptový soubor                  |                       |
| PPD-                                   | Acrobat Distiller                     |                       |
|                                        | (                                     |                       |
| Vseobecné                              | Grafiky                               |                       |
| Nastavení<br>Zvočlovo osodívito        | Obrazy                                |                       |
| výstup                                 | Decilet deter (11% etc.)              |                       |
| Grafike                                | Posilat data: Vsechna                 | •                     |
| arany                                  |                                       |                       |
| Správa barev                           | - Pícma                               |                       |
| Správa barev<br>Další volby            | Písma                                 |                       |
| Správa barev<br>Další volby<br>Přehled | Písma<br>Zavést: Podmnožiny           | ;                     |

PostScript®: Level 3

Formát dat: ASCII

Tiskárna. Zrušit \$

Å

Uložit přednastavení..

Tisknout

Tisknout

| barvy | budou | i typu | kompozitní | Cl | MYK |  |
|-------|-------|--------|------------|----|-----|--|
|       |       |        |            |    |     |  |

- rastrovací informace se nastaví až na ripu (popř. osvitu)

Vzhled stránky...

# Vytvoření PS v programu Adobe InDesign CS

|                                |                                                                                   | _ |
|--------------------------------|-----------------------------------------------------------------------------------|---|
| Přednastavení tisku:           | Moraviapress a.s.                                                                 |   |
| Tiskárna:                      | PostScriptový soubor                                                              |   |
| PPD:                           | Acrobat Distiller                                                                 |   |
| Všeobecné                      | Správa barev                                                                      |   |
| Nastavení<br>Značky a spadávky | Zdrojový prostor                                                                  |   |
| Výstup<br>Grafiky              | <ul> <li>Dokument</li> <li>Kontrolní tisk: Není (správa barev vypnuta)</li> </ul> |   |
| Správa barev                   | C                                                                                 |   |
| Dalši volby<br>Přehled         | Tiskový prostor                                                                   |   |
|                                | Profil:                                                                           | ) |
|                                | CRD:                                                                              | ) |
|                                | Reprodukce:                                                                       | ñ |
| Ρ                              |                                                                                   |   |
| Vzhled stránky                 | Tiskárna Uložit přednastavení                                                     | í |
|                                | Zrušit Tisknout                                                                   |   |

|                                | Tisknout                                         |
|--------------------------------|--------------------------------------------------|
| Přednastavení tisku:           | Moraviapress a.s.                                |
| Tiskárna:                      | PostScriptový soubor                             |
| PPD:                           | Acrobat Distiller                                |
| Všeobecné                      | Další volby                                      |
| Nastavení<br>Značkv a spadávkv | OPI                                              |
| Výstup                         | 📃 OPI nahrazování obrazů                         |
| Grafiky<br>Správa barev        | Vynechat pro OPI: 📃 EPS 📃 PDF 📃 Bitmapové obrazy |
| Další volby                    |                                                  |
| Přehled                        | Sloučení průhledností                            |
|                                | Přednastavení: [Vysoké rozlišení]                |
|                                | 🖂 Ignorovat změny pro dvojstránku                |
| Ρ                              |                                                  |
| Vzhled stránky                 | Tiskárna Uložit přednastavení                    |
|                                | Zrušit Tisknout                                  |

- správa barev musí být vypnuta, aby nedošlo k nechtěným převodům barev

- průhlednosti musí být sloučeny ve vysokém rozlišení

# Vytvoření PS v programu QuarkXPress 4.0 a vyšší

|                                        | Tisk                           |
|----------------------------------------|--------------------------------|
| Tiskový styl: dokument ▼               |                                |
| Počet kopií: 1 Stránky: 1              | ▼ Oddělovače rozsahu…          |
| <b>Dokument</b> Nastavení Výstup Možno | osti   Náhled                  |
| 🔲 Výtažky                              | 🗌 Celý arch 📃 Rozlistovat      |
| 🗹 Včetně prázdných stránek             | 🗌 Miniatury 🔄 Odzadu           |
| Stránky: všechny ▼                     | Šířka spadávky: 3 mm           |
| Pasování: 🛛 v ose 🔻                    | Posuv: 9 b                     |
| Po částech: 🛛 vypnuto 🔻                | Přesah: 🗌 absolutní            |
|                                        |                                |
|                                        |                                |
| Vzhled stránky Tiskárna.               | Uložit nastavení) Zrušit) Tisk |

- stránky tisknout samostatně (každá do svého souboru)

pro kompozitní výstup nechte výtažky vypnuté

- šířku spadávky nastavit 3 mm, posuv tisk. značek 9 b

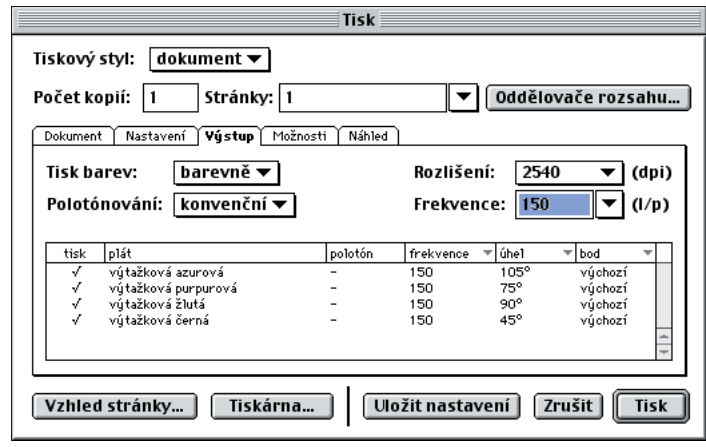

- rastrovací informace je možné na ripu (při osvitu) změnit

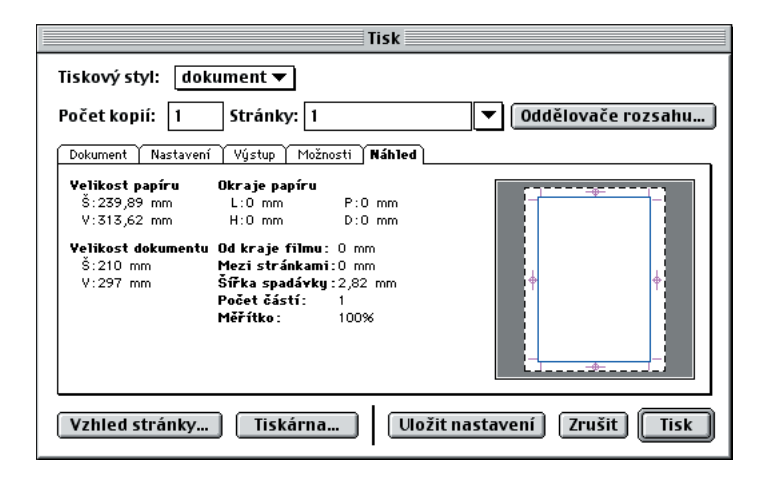

|                                                              | Tisk                               |  |  |  |
|--------------------------------------------------------------|------------------------------------|--|--|--|
| Tiskový styl: dokum                                          | ent ▼                              |  |  |  |
| Počet kopií: 1 9                                             | tránky: 1 🔹 Oddělovače rozsahu )   |  |  |  |
| Dokument Nastavení                                           | /ýstup Možnosti Náhled             |  |  |  |
| Popis tiskárny:                                              | Brisque 30 L2 🔻                    |  |  |  |
| Velikost papíru:                                             | vlastní 🔻                          |  |  |  |
| Šířka papíru:                                                | 240 mm Od kraje filmu: 0 mm        |  |  |  |
| Výška papíru:                                                | automaticky 💌 Mezi stránkami: 0 mm |  |  |  |
| Měřítko:                                                     | 100% 🗌 Podle tiskové plochy        |  |  |  |
| Poloha stránky:                                              | ve středu vodoro… 🔻 Orientace: 🏫 🎼 |  |  |  |
|                                                              |                                    |  |  |  |
| Vzhled stránky ] Tiskárna   Uložit nastavení   Zrušit   Tisk |                                    |  |  |  |

velikost papíru nastavit o 30 mm větší, než je čistý formát stránky
 poloha stránky musí být vždy na střed (ve středu vodorovně)

| Tisk                                                   |  |  |  |  |
|--------------------------------------------------------|--|--|--|--|
| Tiskový styl: dokument ▼                               |  |  |  |  |
| Počet kopií: 1 Stránky: 1 🔽 Oddělovače rozsahu         |  |  |  |  |
| Dokument Nastavení Výstup <b>Možnosti</b> Náhled       |  |  |  |  |
| 🔲 Postscriptová chybová rutina Quarku                  |  |  |  |  |
| Převracení stránek: Žádné ▼                            |  |  |  |  |
| 🔲 Negativní tisk                                       |  |  |  |  |
| Obrazky –                                              |  |  |  |  |
| dotau binámí ▼                                         |  |  |  |  |
|                                                        |  |  |  |  |
| OPI: s obrázky ▼                                       |  |  |  |  |
|                                                        |  |  |  |  |
| Vzhled stránky… Tiskárna… Uložit nastavení Zrušit Tisk |  |  |  |  |

obrázky začlenit všechny v nejvyšší kvalitě

| Tiskárna: LaserWriter | r 🜩                  | Směrování: | CZ1-8.7.1<br>Soubor |
|-----------------------|----------------------|------------|---------------------|
| Ukládání do souboru   | ÷                    |            |                     |
| Formát: (             | PostScript           | \$         | )                   |
| PostScript: (         | 🔵 Kompatibilní s Le  | vel 1      |                     |
| (                     | 🖲 Level 2 a 3        |            |                     |
| Formát souboru: (     | ) ASCII<br>D Binární |            |                     |
| Začlenit písma: (     | Všechna              | \$         | )                   |
| Uložit nastavení )    |                      | Zr         | ušit Uložit         |

- v PS souboru musí být začleněna všechna písma

#### Nastavení programu Acrobat Distiller 5.0\*

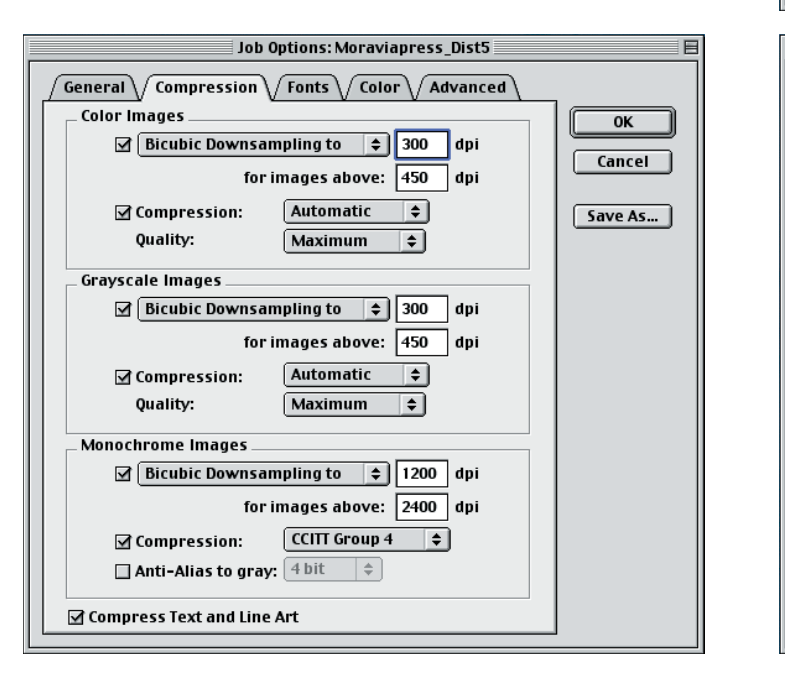

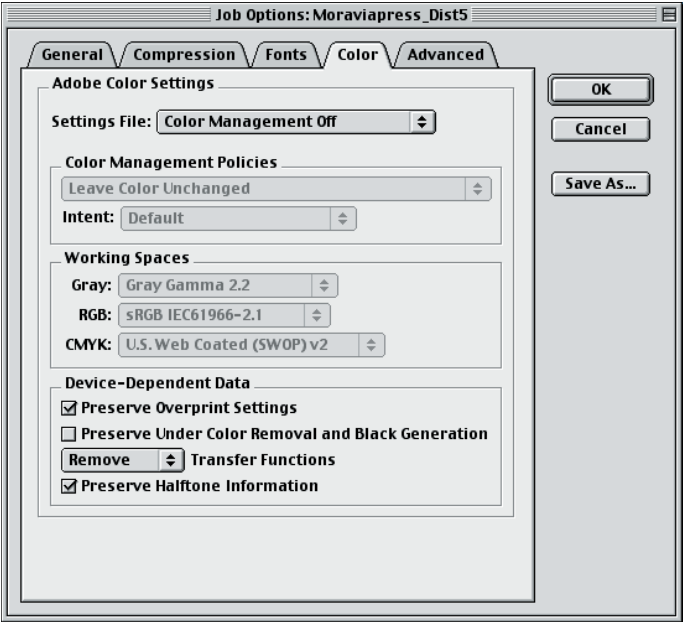

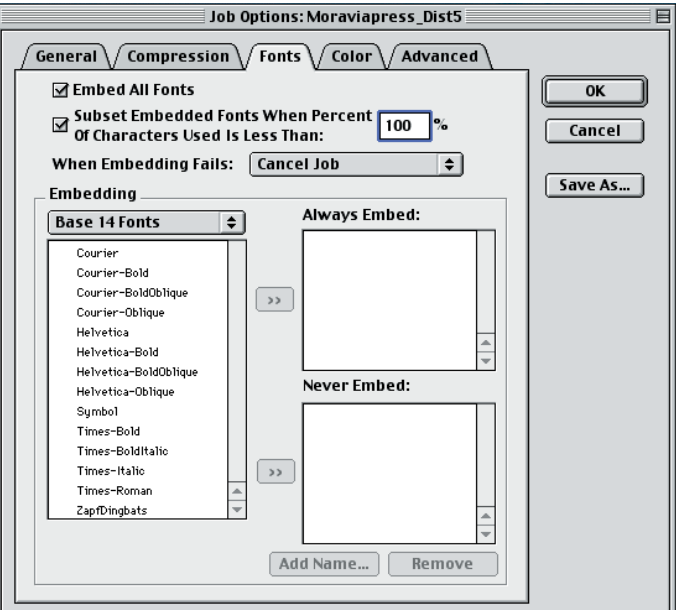

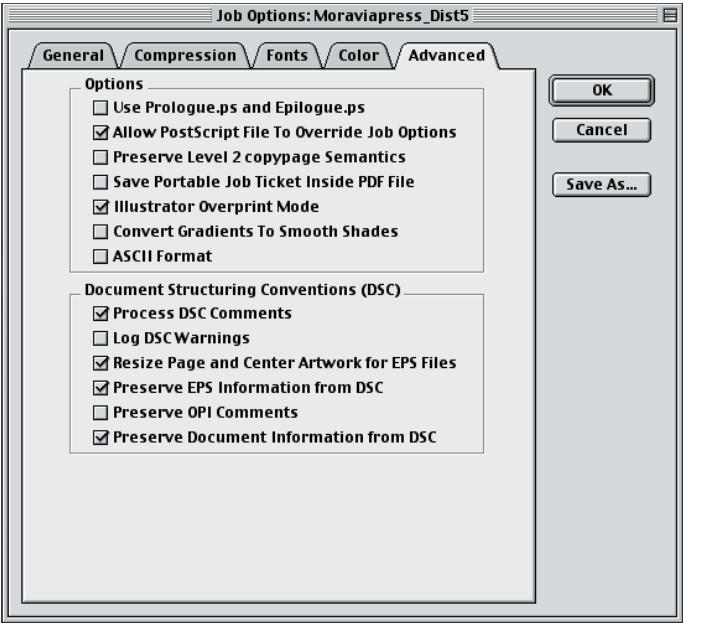

## Nastavení programu Acrobat Distiller 6.0

Toto nastavení PDF/X-3 je výchozí (je součástí instalace Acrobatu 6.0).

| Popis<br>Tato nastavení použijte k vytvořé<br>produkci dokumentů PDF pouze<br>pro výměnu profického obcahu                                                                                                    | ení zprávy o souhlasu s PDF/X-3 a k<br>v případě souhlasu. PDF/X je standard ISO<br>Další informace o vstváčení dokumentů                                                                                                    |
|----------------------------------------------------------------------------------------------------|----------------------------------------------------------------------------------------------------|
| pro vymenu granckeno obsanu.                                                                                                    | Daisi informace o vytvareni dokumentu                                                                                                    |
| Volby souboru<br>Kompatibilita:                                                                                                    | Acrobat 4.0 (PDF 1.3)                                                                                                    |
| Komprese na úrovni objektů:                                                                                                    | Wanuto                                                                                                    |
| Automaticky otáčet stránky:                                                                                                    | Vypnuto                                                                                                    |
| Vazha:                                                                                                    |                                                                                                    |
| vazba.                                                                                                    |                                                                                                    |
| KOZIISENI:                                                                                                    | 2400 bodu na palec                                                                                                    |
| O Stránky od:                                                                                                    | do:                                                                                                    |
| 🗌 Vložit miniat                                                                                                    | ury                                                                                                    |
| 🗌 Optimalizova                                                                                                    | at pro rychlé zobrazování z Webu                                                                                                    |
| Výchozí velikost stránky                                                                                                    |                                                                                                    |
| Jednotky: (                                                                                                    | Centimetry                                                                                                    |
| Šířka: 21.590                                                                                                    | 0 Výška: 27.9400                                                                                                    |
| (Nápověda) (                                                                                                    | Uložit jako) Zrušit 0                                                                                                    |
|                                                                                                    |                                                                                                    |
| Nastaven                                                                                                    | ií Adobe PDF: PDFX3                                                                                                    |
| vseobecne Obrazy                                                                                                    | ISMA BARVY DAISI VOIDY PDF/X                                                                                                    |
| Vložit všechna pisn Podmnožiny vložer                                                                                                    | na<br>ných písem, když je                                                                                                    |
| podíl použitýci                                                                                                    | h znaků menší než: 100 %                                                                                                    |
| Při chybě vkládání: Z<br>Vkládání                                                                                                    | rušit úlohu ;                                                                                                    |
| System1:Library:Fonts:                                                                                                    | Vždy vložit písmo                                                                                                    |
| Zdroj písem                                                                                                    |                                                                                                    |
| AmericanTypewriter                                                                                                    |                                                                                                    |
| AmericanTypewriter-Bold                                                                                                    | Přidat->                                                                                                    |
| AmericanTypewriter-Conder                                                                                                    |                                                                                                    |
| AmericanTypewriter-Conder                                                                                                    |                                                                                                    |
| American Typewriter-Light<br>Arial-Black                                                                                                    | )                                                                                                    |
| Arial-BoldItalicMT                                                                                                    | Nikdy nevkládat písmo                                                                                                    |
| Arial-BoldMT                                                                                                    |                                                                                                    |
| ArialMT                                                                                                    | Přidat->                                                                                                    |
| ArialNarrow                                                                                                    |                                                                                                    |
| ArialNarrow-Bold<br>ArialNarrow-BoldItalic                                                                                                    |                                                                                                    |
| ArialNarrow-Italic                                                                                                    |                                                                                                    |
| drialRoundedMTRold                                                                                                    | Přidat název) Odstrani                                                                                                    |
|                                                                                                    |                                                                                                    |
| Nápověda) (                                                                                                    | Uložit jako) Zrušit 🚺 🦲                                                                                                    |
| Nastaven                                                                                                    | ní Adobe PDF: PDFX3                                                                                                    |
| Všeobecné Obrazy Pi                                                                                                    | ísma Barvy Další volby PDF/X                                                                                                    |
| Volby                                                                                                    |                                                                                                    |
| PostScriptový soubor m                                                                                                    | iuze zmenit nastaveni Adobe PDF<br>-objekty                                                                                                    |
| Převést přechody na pl                                                                                                    | ynulé odstíny                                                                                                    |
| Uvtvořit soubor JDF (Jol                                                                                                    | b Definition Format)                                                                                                    |
| <b>d - ·</b> · · · ·                                                                                                    | pypage Level 2                                                                                                    |
| Zachovat sémantiku co                                                                                                    | tisku                                                                                                    |
| Zachovat semantiku co                                                                                                    | ×                                                                                                    |
| Zachovat semantiku co<br>Zachovat nastavení pře<br>Výchozí nastavení p                                                                                                    | řetisku je nenulový přetisk<br>PDE do souboru                                                                                                    |
| <ul> <li>Zachovat semantiku co</li> <li>Zachovat nastavení pře</li> <li>Výchozí nastavení p</li> <li>Uložit nastavení Adobe</li> <li>Pokud možno uložit or</li> </ul>                                                                                                    | řetisku je nenulový přetisk<br>PDF do souboru<br>iginální obrazy JPEG do PDF                                                                                                    |
| <ul> <li>Zachovat semantiku co</li> <li>Zachovat nastavení pře</li> <li>Výchozí nastavení p</li> <li>Uložit nastavení Adobe</li> <li>Pokud možno uložit or</li> <li>Uložit Portable Job Tick</li> </ul>                                                                                                    | řetisku je nenulový přetisk<br>PDF do souboru<br>iginální obrazy JPEG do PDF<br>«et do souboru PDF                                                                                                    |
| <ul> <li>Zachovat semantiku co</li> <li>Zachovat nastavení pře</li> <li>Výchozí nastavení při</li> <li>Uložit nastavení Adobe</li> <li>Pokud možno uložit or</li> <li>Uložit Portable Job Tick</li> <li>Použít Prologue.ps a Eg</li> </ul>                                                                                                    | řetisku je nenulový přetisk<br>: PDF do souboru<br>iginální obrazy JPEG do PDF<br>:et do souboru PDF<br>iilogue.ps                                                                                                    |
| Zachovat semantiku co     Zachovat semantiku co     Zachovat nastavení pře     Výchozí nastavení pře     Uložit nastavení Adobe     Okud možno uložit or     Uložit Portable Job Tick     Použít Prologue.ps a Eg     DSC (Document Structuring)                                                                                                    | řetisku je nenulový přetisk<br>: PDF do souboru<br>iginální obrazy JPEG do PDF<br>:et do souboru PDF<br>silogue.ps<br>a Conventions)                                                                                                    |
| Zachovat semantiku co     Zachovat semantiku co     Zachovat nastavení pře     Výchozí nastavení pře     Výchozí nastavení Adobe     Okud možno uložit or     Uložit Portable Job Tick     Použít Prologue.ps a Ep     DSC (Document Structuring     Zpracovat komentáře C                                                                                                    | řetisku je nenulový přetisk<br>: PDF do souboru<br>iginální obrazy JPEG do PDF<br>eet do souboru PDF<br>jilogue.ps<br>g Conventions)<br>SC                                                                                              |
| Zachovat semantiku co     Zachovat semantiku co     Zachovat nastavení pře     Výchozí nastavení pře     Výchozí nastavení Adobe     Okud možno uložit or     Uložit Portable Job Tick     Použít Prologue.ps a Ep     DSC (Document Structuring     Zpracovat komentáře E     Zaznamenat výstrah                                                                                                    | řetisku je nenulový přetisk<br>: PDF do souboru<br>iginální obrazy JPEG do PDF<br>eet do souboru PDF<br>jilogue.ps<br>g Conventions)<br>JSC<br>y DSC                                                                                    |
| <ul> <li>Zachovat semantiku co</li> <li>Zachovat nastavení pře</li> <li>Výchozí nastavení pře</li> <li>Výchozí nastavení Adobe</li> <li>Pokud možno uložit or</li> <li>Uložit Portable Job Tick</li> <li>Použít Prologue.ps a Ep</li> <li>DSC (Document Structuring</li> <li>Zpracovat komentáře D</li> <li>Zaznamenat výstrah</li> <li>Zachovat informace</li> </ul>                                                                                                    | řetisku je nenulový přetisk<br>PDF do souboru<br>iginální obrazy JPEG do PDF<br>ect do souboru PDF<br>pilogue.ps<br>g Conventions)<br>ISC<br>y DSC<br>EPS z DSC                                                                         |
| Zachovat semantiku co     Zachovat nastavení pře     Výchozí nastavení pře     Výchozí nastavení pře     Vichozí nastavení Adobe     Pokud možno uložit or     Uložit Portable Job Tick     Použít Prologue.ps a Ep     DSC (Document Structuring     Zpracovat komentáře D     Zaznamenat výstrah     Zachovat informace     Zachovat komentáře                                                                                                    | řetisku je nenulový přetisk<br>PDF do souboru<br>iginální obrazy JPEG do PDF<br>ect do souboru PDF<br>pilogue.ps<br>g Conventions)<br>SC<br>y DSC<br>EPS z DSC<br>i OPI                                                                 |
| Zachovat semantiku co     Zachovat semantiku co     Jachovat nastavení pře     Vychozí nastavení pře     Vychozí nastavení Adobe     Okud možno uložit or     Uložit Portable Job Tick     Použít Prologue.ps a Ep     DSC (Document Structuring     Zzpracovat komentáře E     Zaznamenat výstrah     Zachovat informace     Zachovat informace     Zachovat informace     Zachovat informace                                                                                          | řetisku je nenulový přetisk<br>PDF do souboru<br>iginální obrazy JPEG do PDF<br>ect do souboru PDF<br>pilogue.ps<br>g Conventions)<br>ISC<br>y DSC<br>EPS z DSC<br>i OPI<br>o dokumentu z DSC<br>pius avetědil kochu za zachou PDC      |
| <ul> <li>Zachovat semantiku co</li> <li>Zachovat nastavení pře</li> <li>Výchozí nastavení při</li> <li>Uložit nastavení Adobe</li> <li>Pokud možno uložit or</li> <li>Uložit Portable Job Tick</li> <li>Použít Prologue.ps a Ep</li> <li>DSC (Document Structuring</li> <li>Zpracovat komentáře D</li> <li>Zaznamenat výstrah</li> <li>Zachovat informace</li> <li>Zachovat informace</li> <li>Zachovat informace</li> <li>Zachovat informace</li> <li>Změnit velikost strád</li> </ul> | řetisku je nenulový přetisk<br>PDF do souboru<br>iginální obrazy JPEG do PDF<br>ect do souboru PDF<br>pilogue.ps<br>g Conventions)<br>JSC<br>y DSC<br>EPS z DSC<br>: OPI<br>o dokumentu z DSC<br>nky a vystředit kresbu pro soubory EPS |

| arevné obraz                                                                                                    | Y                                                                                                    |
|----------------------------------------------------------------------------------------------------|----------------------------------------------------------------------------------------------------|
| Vzorkování:                                                                                                    | Bikubické převzorkování na 🛟 300 obr. b./palec                                                                                                    |
|                                                                                                    | pro obrazy nad: 450 obr. b./palec                                                                                                    |
| Komprese:                                                                                                    | Automaticky (JPEG)                                                                                                    |
| valita                                                                                                    | Maximální 🛟                                                                                                    |
| brazy ve stuj                                                                                                    | pních šedi                                                                                                    |
| Vzorkování:                                                                                                    | Bikubické převzorkování na 🛟 300 obr. b./palec                                                                                                    |
|                                                                                                    | pro obrazy nad: 450 obr. b./palec                                                                                                    |
| Komprese:                                                                                                    | Automaticky (JPEG)                                                                                                    |
| valita                                                                                                    | Maximální 🛟                                                                                                    |
| onochromati                                                                                                    | ické obrazy                                                                                                    |
| Vzorkování                                                                                                    | Bikubické převzorkování na 🛟 1200 obr. b./palec                                                                                                    |
|                                                                                                    | pro obrazy nad: 1800 obr. b./palec                                                                                                    |
|                                                                                                    | Komprese: CCITT Group 4                                                                                                    |
| /yhlazení do                                                                                                    | stupňů šedi: Vypnuto                                                                                                    |
|                                                                                                    |                                                                                                    |
|                                                                                                    | Nápověda (Uložit jako) Zrušit O                                                                                                    |
|                                                                                                    | Nactovaní Adaba DDE: DDEV2                                                                                                    |
| Všeobec                                                                                                    | né Obrazy Písma Barvy Další volby PDF/X                                                                                                    |
| astavení bare                                                                                                    | ev Adobe (ACS)                                                                                                    |
| Soubor nast                                                                                                    | avení: Žádný 🛟                                                                                                    |
| Zásady sprá                                                                                                    | vy barev                                                                                                    |
| Nechat ba                                                                                                    | irvy beze změn 🔹                                                                                                    |
| Záměr repr                                                                                                    | odukce: Výchozí                                                                                                    |
| Pracovní pro                                                                                                    | ostory                                                                                                    |
|                                                                                                    |                                                                                                    |
| Stupně šedi:                                                                                                    | Dot Gain 20%                                                                                                    |
| Stupně šedi:<br>RGB:                                                                                                    | Dot Gain 20%         \$           \$sRGB IEC61966-2.1         \$                                                                                                    |
| Stupně šedi:<br>RGB:<br>CMYK:<br>ata závislá n<br>Zachovat n                                                                                                    | (Dot Gain 20%)       \$)         \$sRG8 IEC61966-2:1       \$)         (U.S. Web Coated (SWOP) v2       \$)         a zařízení                                                                                                    |
| Stupně šedi:<br>RGB:<br>CMYK:<br>Pata závislá n<br>Zachovat n<br>Když existují<br>Zachovat p                                                                                                    | Dot Gain 20%       \$)         sRGB IEC61966-2:1       \$)         U.S. Web Coated (SWOP) v2       \$)         a zařízení       \$)         astatvení redukce podkladové barvy a generování černé přenosové funkce:       Použít         polotónové informace       \$)                                                                                                    |
| Stupně šedi:<br>RGB:<br>CMYK:<br>lata závislá n<br>Zachovat n<br>Když existují<br>Zachovat p                                                                                                    | Dot Gain 20%       \$)         sRGB IEC61966-2.1       \$)         U.S. Web Coated (SWOP) v2       \$)         a zařízení       *)         a zařízení       **         nastavení redukce podkladové barvy a generování černé přenosové funkce: [Použít       **         polotónové informace       **         Nápověda       Uložit jako       Zrušit         Nastavení Adobe PDF: PDFX3       **                                                                                                    |
| Stupně šedi:<br>RGB:<br>CMYK:<br>Zachovat n<br>Cdyž existují<br>Zachovat p                                                                                                    | Dot Gain 20%       \$)         sRCB IEC61966-2.1       \$)         U.S. Web Coated (SWOP) v2       \$)         a zařízení       *)         uastavení redukce podkladové barvy a generování černé přenosové funkce: [Použít *)         polotónové informace         Nápověda       Uložit jako         Nastavení Adobe PDF: PDFX3         né       Obrazy Písma Barvy Další volby PDF/X                                                                                                    |
| Stupně šedi:<br>RGB:<br>CMYK:<br>ata závislá n.<br>Zachovat n<br>(dyž existují<br>Zachovat p<br>Všeobec<br>vucení kom                                                                                                    | Dot Gain 20%       \$)         \$sRCB IEC61966-2.1       \$)         U.S. Web Coated (SWOP) v2       \$)         a zařízení                                                                                                    |
| Stupně šedi:<br>RGB:<br>CMYK:<br>2achovat n<br>Když existují<br>Zachovat p<br>Všeobec<br>ynucení kom<br>PDF/X-1a                                                                                                    | Dot Gain 20%       \$)         \$RGB IEC61966-2.1       \$)         U.S. Web Coated (SWOP) v2       \$)         a zařízení -          astavení redukce podkladové barvy a generování černé přenosové funkce:       Použít         přenosové funkce:       Použít         • olotóňové informace       • olotóňové informace         Nastavení Adobe PDF: PDFX3       né         Obrazy       Písma       Barvy       Další volby       PDF/X         patibility a hlášení PDF/X       • PDF/X       • olotácí volby       PDF/X         PDF/X-3       mapatibilit:       Zrušit úlohu       • olotácí volby       • olotácí volby                                                                                                    |
| Stupně šedi:<br>RGB:<br>CMYK:<br>ata závislá n.<br>Zachovat n<br>(dyž existují<br>Zachovat p<br>(všeobec<br>ynucení kom<br>PDF/X-1a<br>(dyž není koi                                                                                                    | Dot Gain 20%       \$)         \$RGB IEC61966-2.1       \$)         U.S. Web Coated (SWOP) v2       \$)         a zařízení       \$)         nastavení redukce podkladové barvy a generování černé přenosové funkce:       Použít         přenosové funkce:       Použít         •       •         Nastavení Adobe PDF: PDFX3       •         né Obrazy Písma Barvy Další volby PDF/X       •         patibility a hlášení PDF/X.       •         Y PDF/X-3       •         mpatibilní:       Zrušit úlohu \$         určený rámeček řezání ani kresby       •                                                                                                    |
| Stupně šedi:<br>RGB:<br>CMYK:<br>ata závislá n.<br>Zachovat n<br>(dyž existují<br>Zachovat p<br>Všeobec<br>ynucení kom<br>PDF/X-1a<br>(dyž není ko:<br>Pokud není<br>Oblásit ja                                                                                                    | Dot Gain 20%       \$)         \$RGB IEC61966-2.1       \$)         U.S. Web Coated (SWOP) v2       \$)         a zařízení                                                                                                    |
| Stupně šedi:<br>RGB:<br>CMYK:<br>ata závislá n.<br>Zachovat n<br>Když existují<br>Zachovat p<br>Všeobec<br>ynucení kom<br>PDF/X-1a<br>Když není kou<br>POF/X-1a<br>Když není kou                                                                                                    | Dot Gain 20%       \$)         sRCB IEC61966-2.1       \$)         J.S. Web Coated (SWOP) v2       \$)         a zařízení          uastavení redukce podkladové barvy a generování černé přenosové funkce:       Použít         přenosové funkce:       Použít         volotónové informace       \$)         Nastavení Adobe PDF: PDFX3       PDF/X         patibility a hlášení PDF/X       \$)         PDF/X-3       mpatibiliti:         zrušit úlohu       \$)         vrčený rámeček řezání ani kresby         ko chybu       vřezový rámeček podle rámečku média s odsazením (v                                                                                                    |
| Stupně šedi:<br>RGB:<br>CMYK:<br>ata závislá n.<br>Zachovat n<br>Zachovat n<br>Zachovat p<br>Všeobec<br>vnucení kom<br>PDF/X-1a<br>Když není ko<br>POkud není<br>Ohlásit ja<br>Ohlásit ja                                                                                                    | Dot Gain 20%       \$)         sRCB IEC61966-2.1       \$)         U.S. Web Coated (SWOP) v2       \$)         a zařízení                                                                                                    |
| Stupně šedi:<br>RGB:<br>CMYK:<br>ata závislá n.<br>Zachovat n<br>Zachovat n<br>Zachovat p<br>Zachovat p<br>Zachovat p<br>POF/X-1a<br>Když není kom<br>POF/X-1a<br>Sdyž není kom<br>POkud není<br>Ohlást ja<br>Ohlást ja<br>Nastavit c<br>Vlevo: 0<br>Pokud není                                                                                                    | Dot Gain 20%       \$)         \$RCB IEC61966-2.1       \$)         U.S. Web Coated (SWOP) v2       \$)         a zařízení                                                                                                    |
| Stupně šedi:<br>RGB:<br>CMYK:<br>ata závislá n.<br>Zachovat n<br>Když existují<br>Zachovat p<br>Všeobec<br>ynucení kom<br>PDF/X-1a<br>Když není kon<br>PDF/X-1a<br>Když není kor<br>Ohlásiti ja<br>Nastavit r<br>Nastavit r                                                                                                    | Dot Gain 20%       \$)         \$RGB IEC61966-2.1       \$)         U.S. Web Coated (SWOP) v2       \$)         a zařízení                                                                                                    |
| Stupně šedi:<br>RGB:<br>CMYK:<br>ata závislá n.<br>Zachovat n<br>Když existují<br>Zachovat p<br>Všeobec<br>ynucení kom<br>PDF/X-1a<br>Když není ko:<br>Pokud není<br>Ohlásit ja<br>Nastavit c<br>Vlevo: 0<br>Pokud není<br>Nastavit r                                                                                                    | Dot Gain 20%       \$)         \$RGB IEC61966-2.1       \$)         U.S. Web Coated (SWOP) v2       \$)         a zařízení                                                                                                    |
| Stupně šedi:<br>RGB:<br>CMYK:<br>ata závislá n.<br>Zachovat n<br>(dyž existují<br>Zachovat p<br>(dyž existují<br>Zachovat p<br>POF/X-1a<br>(dyž není kom<br>POF/X-1a<br>(dyž není kom<br>POF/X-1a<br>(dyž ne)<br>(dyž není kom<br>POF/X    | Dot Gain 20%       \$)         \$RGB IEC61966-2.1       \$)         U.S. Web Coated (SWOP) v2       \$)         a zařízení                                                                                                    |
| Stupně šedi:<br>RGB:<br>CMYK:<br>ata závislá n.<br>Zachovat n<br>Když existují<br>Zachovat p<br>Všeobec<br>ynucení kom<br>PDF/X-1a<br>Když není ko<br>POkud není<br>Ohlásit ja<br>Ø Nastavit c<br>Vlevo: 0<br>Pokud není<br>Nastavit r<br>Vlevo: 0<br>Vseobec<br>Vlevo: 0<br>Pokud není                                                                                                    | Dot Gain 20%       \$         \$RGB IEC61966-2.1       \$         U.S. Web Coated (SWOP) v2       \$         a zařízení          nastavení redukce podkladové barvy a generování černé přenosové funkce:       Použít         přenosové funkce:       Použít         iolotónové informace       \$         Nastavení Adobe PDF: PDFX3       O         Nastavení Adobe PDF: PDFX3       O         Nastavení Adobe PDF: PDFX3       PDF/X         patibillity a hlášení PDF/X       Y         PDF/X-3       mpatibilní:       Zrušit úlohu         vrčený rámeček řezání ani kresby       ko chybu         rézový rámeček podle rámečku média s odsazením (v       Vpravo: 0         Nahoře:       0       Dole: 0         určený rámeček spadávky na rámeček média       ámeček spadávky na ořezový rámeček s odsazením (v ce         Vpravo:       0       Nahoře: 0       Dole: 0         určený rámeček spadávky na rámeček média       ámeček spadávky na vřezový rámeček s odsazením (v ce       Vpravo: 0         Nahoře:       0       Dole: 0       Imateive v dokumentu         útuní       Euroscala Costod 1:2       Imateive       Imateive |
| Stupně šedi:<br>RGB:<br>CMYK:<br>Zachovat n<br>Když existují<br>Zachovat p<br>Zachovat p<br>Zachovat p<br>DF/X-1a<br>Cdyž není kom<br>PDF/X-1a<br>Cdyž není kom<br>PDF/X-1a<br>Cdyž není kom<br>PDF/X-1a<br>Cdyž není kom<br>PDF/X-1a<br>Cdyž není kom<br>POF/X-1a<br>Cdyž není kom<br>POF/X-1a<br>Cdyř není kom<br>POF/X-1a<br>Cdyř není kom<br>POF/X-1a<br>Cdyř není kom<br>POF/X-1a<br>C | Dot Gain 20%       \$)         sRC6 IEC61966-2.1       \$)         U.S. Web Coated (SWOP) v2       \$)         a zařízení                                                                                                    |
| Stupně šedi:<br>RGB:<br>CMYK:<br>Zachovat n<br>Zachovat n<br>Zachovat p<br>Zachovat p<br>Zachovat p<br>Zachovat p<br>Zachovat p<br>Pokud není<br>Nastavit c<br>Nastavit c<br>Nastavit r<br>Vlevo: 0<br>Nastavit r<br>Vlevo: 0<br>Výchozí hoc<br>Profil pro vý<br>Pod<br>Název                                                                                                    | Dot Gain 20%       \$)         sRCB IEC61966-2.1       \$)         U.S. Web Coated (SWOP) v2       \$)         a zařízení                                                                                                    |
| Stupně šedi:<br>RGB:<br>CMYK:<br>2achovat n<br>(dyž existují<br>Zachovat p<br>Zachovat p<br>Všeobec<br>ynucení kom<br>PDF/X-1a<br>(dyž není kon<br>PDF/X-1a<br>(dyž není kon<br>PDF/X-1a<br>ODIásit ja<br>Nastavit c<br>Vievo: 0<br>Nastavit c<br>Vievo: 0<br>Nastavit r<br>Vievo: 0<br>Výchozí hoc<br>Profil pro vý<br>Pod                                                                                                    | Dot Gain 20%       \$)         sRCB IEC61966-2.1       \$)         U.S. Web Coated (SWOP) v2       \$)         a zařízení                                                                                                    |

## Nastavení programu Acrobat Distiller 7.0\*

Toto nastavení PDF/X-3 je výchozí (je součástí instalace Acrobatu 7.0). \* stejné nastavení platí i pro Distiller 7.0.5

| Nastavení Adobe PDF: PDF/X-3:2002                                                                                                    |
|----------------------------------------------------------------------------------------------------|
| Všeobecné Obrazy Písma Barvy Další volby Standardy                                                                                                    |
| Ponis                                                                                                    |
| Tato nastavení použijte k vytváření dokumentů Adobe PDF, které se budou<br>kontrolovat nebo musí vyhovovat standardu PDF/X-3:2002, standardu ISO<br>pro předávání grafického obsahu. Další informace o vytváření dokumentů |
| Volky soukery                                                                                                    |
| Volby souboru                                                                                                    |
| Kompatibilità. Acrobat 4.0 (PDF 1.3)                                                                                                    |
| Komprese na úrovní objektů: Vypnuto                                                                                                    |
| Automaticky otáčet stránky: Vypnuto                                                                                                    |
| Vazba: Doprava 🛟                                                                                                    |
| Rozlišení: 2400 bodů na palec                                                                                                    |
| 💽 Všechny stránky                                                                                                    |
| 🔿 Stránky od: do:                                                                                                    |
| Vložit miniatury Optimalizovat pro rychlé zobrazování z Webu                                                                                                    |
| Výchozí velikost stránky                                                                                                    |
| Jednotky: Milimetry                                                                                                    |
| Šířka: 215,9000 Výška: 279,4000                                                                                                    |
| Uložit jako) Nápověda Zrušit OK                                                                                                    |
| Nastavení Adobe PDF: PDF/X-3:2002                                                                                                    |
| Všeobecné Obrazy Písma Barvy Další volby Standardy                                                                                                    |
| Vložit všechna písma                                                                                                    |
| Vložit písma OpenType                                                                                                    |
| Podmnožiny vložených písem, když je podíl použitých znaků menší než: 100                                                                                                    |
| Viozi se pouze pisma s nastavenymi bity povoleni<br>Při chubě vkládání: Zrušit úlohu                                                                                                    |
| Vkládání                                                                                                    |
| /Library/Fonts Vždy vložit písmo                                                                                                    |
| Zdroj písem                                                                                                    |
| AlBayan                                                                                                    |
| AlBayan-Bold (Přidat->)                                                                                                    |
| AmericanTypewriter AmericanTypewriter AmericanTypewriter                                                                                                    |
| AmericanTypewriter-                                                                                                    |
| AmericanTypewriter-                                                                                                    |
| AmericanTypewriter-                                                                                                    |
| AmericanTypewriter-Light                                                                                                    |
| Apple-Chancery<br>AppleSymbols (Přidat->)                                                                                                    |
| Arial-Black                                                                                                    |
| Arial-BoldItalicMT                                                                                                    |
| Arial-BoldMT                                                                                                    |
| Ariai-italicmi Přidat název) Odstranit                                                                                                    |
|                                                                                                    |
| Uložit jako) Nápověda Zrušit OK                                                                                                    |
| Nastavení Adobe PDF: PDF/X-3:2002                                                                                                    |
| Všeobecné Obrazy Písma Barvy Další volby Standardy                                                                                                    |
| Volby                                                                                                    |
| PostScriptový soubor může změnit nastavení Adobe PDF                                                                                                    |
| Povolit PostScriptové X-objekty                                                                                                    |
| Převést přechody na plynulé odstíny                                                                                                    |
| Převést hladké čáry na křivky                                                                                                    |
| Zachovat sémantiku copypage Level 2                                                                                                    |
| Zachovat nastavení přetisku                                                                                                    |
| vycnozi nastaveni pretišku je nenulovy pretišk Uložit pastaveni Adoba PDE do souboru PDE                                                                                                    |
| Pokud možno uložit originální obrazy IPEC do PDE                                                                                                    |
| Ulložit Portable Job Ticket do souboru PDF                                                                                                    |
| Použít Prologue ns a Fnilogue ns                                                                                                    |
| Vytvořit soubor IDF (lob Definition Format)                                                                                                    |
| DSC (Document Structuring Conventions)                                                                                                    |
| Conventions)                                                                                                    |
| Zpracovat komentáře DSC                                                                                                    |
| Zaznamenat výstrahy DSC                                                                                                    |
| Zachovat informace EPS z DSC                                                                                                    |
| Zachovat komentáře OPI                                                                                                    |
| Zachovat informace o dokumentu z DSC                                                                                                    |
| Zmēnit velikost stránky a vystředit kresbu pro soubory EPS                                                                                                    |
| Uložit jako) Nápověda Zrušit OK                                                                                                    |

| vseobech                                                                                                    | né Obrazy Písma Barvy Další volby Standardy                                                                                                    |
|----------------------------------------------------------------------------------------------------|----------------------------------------------------------------------------------------------------|
| arevné obraz                                                                                                    |                                                                                                    |
| zorkování:                                                                                                    | Bikubické převzorkování na 🗘 300 obr. b./palec                                                                                                    |
|                                                                                                    | pro obrazy nad: 450 obr. b./palec                                                                                                    |
| comprese:                                                                                                    | Automaticky (JPEG)                                                                                                    |
| valita                                                                                                    | Maximální 🛟                                                                                                    |
| brazy ve stu                                                                                                    | ipních šedi                                                                                                    |
| Vzorkování:                                                                                                    | Bikubické převzorkování na 🛟 300 obr. b./palec                                                                                                    |
|                                                                                                    | pro obrazy nad: 450 obr. b./palec                                                                                                    |
| Komprese:                                                                                                    | Automaticky (JPEG)                                                                                                    |
| valita                                                                                                    | Maximální 🛊                                                                                                    |
| Ionochromat                                                                                                    | tické obrazy                                                                                                    |
| Vzorkování                                                                                                    | í: Bikubické převzorkování na 🛟 1200 obr. b./palec                                                                                                    |
|                                                                                                    | pro obrazy nad: 1800 obr. b./palec                                                                                                    |
|                                                                                                    | Komprese: CCITT Group 4                                                                                                    |
| /yhlazení do                                                                                                    | stupňů šedi: Vypnuto                                                                                                    |
| Zásady                                                                                                    |                                                                                                    |
|                                                                                                    | Uložit jako) Nápověda Zrušit Ol                                                                                                    |
|                                                                                                    |                                                                                                    |
| ( ) ( )                                                                                                    | Nastavení Adobe PDF: PDF/X-3:2002                                                                                                    |
| Vseobecr                                                                                                    | ne Oprazy Pisma Barvy Dalsi volby Standardy                                                                                                    |
| Nastavení bar                                                                                                    | rev Adobe (ACS)                                                                                                    |
| Soubor nast                                                                                                    | avení: Žádný                                                                                                    |
| Lasady spi                                                                                                    |                                                                                                    |
| Nechat                                                                                                    | barvy beze zmen                                                                                                    |
| Záměr rep                                                                                                    | produkce dokumentu: Zachovat                                                                                                    |
| Pracovní p                                                                                                    | prostory                                                                                                    |
| Stup                                                                                                    | Dot Gain 20%                                                                                                    |
| RGB:                                                                                                    | sRGB IEC61966-2.1                                                                                                    |
|                                                                                                    | Euroscale Coated v2                                                                                                    |
| CMYK:                                                                                                    | r r                                                                                                    |
| CMYK:                                                                                                    | at hodnoty CMYK pro kalibrované barevné prostory CMYK                                                                                                    |
| CMYK:                                                                                                    | at hodnoty CMYK pro kalibrované barevné prostory CMYK                                                                                                    |
| CMYK:<br>Zachova<br>Data závislá r                                                                                                    | at hodnoty CMYK pro kalibrované barevné prostory CMYK                                                                                                    |
| CMYK:<br>Zachova<br>Data závislá r<br>Zachovat                                                                                                    | at hodnoty CMYK pro kalibrované barevné prostory CMYK<br>na zařízení<br>nastavení redukce podkladové barvy a generování černé                                                                                                    |
| CMYK:<br>Zachova<br>Data závislá r<br>Zachovat<br>Když existuj                                                                                                    | at hodnoty CMYK pro kalibrované barevné prostory CMYK<br>na zařízení<br>nastavení redukce podkladové barvy a generování černé<br>jí přenosové funkce: Použít                                                                                                    |
| CMYK:<br>Zachova<br>Data závislá r<br>Zachovat<br>Když existuj<br>Zachovat                                                                                                    | at hodnoty CMYK pro kalibrované barevné prostory CMYK<br>na zařízení<br>nastavení redukce podkladové barvy a generování černé<br>jí přenosové funkce: Použít                                                                                                    |
| CMYK:<br>Zachova<br>Data závislá r<br>Zachovat<br>Když existuj<br>Zachovat                                                                                                    | at hodnoty CMYK pro kalibrované barevné prostory CMYK<br>na zařízení<br>nastavení redukce podkladové barvy a generování černé<br>jí přenosové funkce: Použít                                                                                                    |
| CMYK:<br>Zachovat<br>Zachovat<br>Zachovat<br>Když existuj<br>Zachovat                                                                                                    | at hodnoty CMYK pro kalibrované barevné prostory CMYK<br>na zařízení<br>nastavení redukce podkladové barvy a generování černé<br>jí přenosové funkce: Použít ;<br>polotónové informace<br>Uložit jako Nápověda Zrušit Ol                                                                                                    |
| CMYK:<br>Zachovat<br>Zachovat<br>Když existuj<br>Zachovat                                                                                                    | at hodnoty CMYK pro kalibrované barevné prostory CMYK na zařízení nastavení redukce podkladové barvy a generování černé jí přenosové funkce: Použít polotónové informace Uložit jako Nápověda Zrušit Ol Nastavení Adobe PDF: PDF/X-3:2002                                                                                                    |
| CMYK:<br>Zachovat<br>Zachovat<br>Když existuj<br>Zachovat<br>Všeobecn                                                                                                    | at hodnoty CMYK pro kalibrované barevné prostory CMYK na zařízení nastavení redukce podkladové barvy a generování černé ií přenosové funkce: Použít polotónové informace Uložit jako Nápověda Zrušit Ol Nastavení Adobe PDF: PDF/X-3:2002 né Obrazy Písma Barvy Další volby Standardy                                                                                                    |
| CMYK:<br>Zachovat<br>Zachovat<br>Když existuj<br>Zachovat<br>Všeobecn<br>itandardy - z                                                                                                    | at hodnoty CMYK pro kalibrované barevné prostory CMYK na zařízení nastavení redukce podkladové barvy a generování černé ií přenosové funkce: Použít polotónové informace Uložit jako Nápověda Zrušit Ol Nastavení Adobe PDF: PDF/X-3:2002 né Obrazy Písma Barvy Další volby Standardy zprávy a kompatibilita                                                                                                    |
| CMYK:<br>Zachovat<br>Zachovat<br>Když existuj<br>Zachovat<br>Všeobecr<br>itandardy - z<br>Standard                                                                                                    | at hodnoty CMYK pro kalibrované barevné prostory CMYK<br>na zařízení<br>nastavení redukce podkladové barvy a generování černé<br>jí přenosové funkce: Použít ;<br>polotónové informace<br>Uložit jako Nápověda Zrušit Ol<br>Nastavení Adobe PDF: PDF/X-3:2002<br>né Obrazy Písma Barvy Další volby Standardy<br>zprávy a kompatibilita<br>PDF/X-3 (kompatibilní s Acrobatem 4 ;                                                                                                    |
| CMYK:<br>CMYK:<br>CMYK:<br>Cata závislá r<br>Zachovat<br>Když existuj<br>Zachovat<br>CXšeobecr<br>itandardy - z<br>Standard<br>Když není                                                                                                    | at hodnoty CMYK pro kalibrované barevné prostory CMYK<br>na zařízení<br>nastavení redukce podkladové barvy a generování černé<br>ií přenosové funkce: Použít ;<br>polotónové informace<br>Uložit jako Nápověda Zrušit Ol<br>Nastavení Adobe PDF: PDF/X-3:2002<br>né Obrazy Písma Barvy Další volby Standardy<br>zprávy a kompatibilita<br>PDF/X-3 (kompatibilní s Acrobatem 4 ;<br>Zrušit úlohu ;                                                                                                    |
| CMYK:<br>Zachovat<br>Zachovat<br>Když existuj<br>Zachovat<br>Všeobecr<br>isandardy - z<br>Standard<br>Když není<br>Pokud není                                                                                                    | at hodnoty CMYK pro kalibrované barevné prostory CMYK<br>na zařízení<br>nastavení redukce podkladové barvy a generování černé<br>ií přenosové funkce: Použít ;<br>polotónové informace<br>Uložit jako Nápověda Zrušit Ol<br>Nastavení Adobe PDF: PDF/X-3:2002<br>né Obrazy Písma Barvy Další volby Standardy<br>zprávy a kompatibilita<br>PDF/X-3 (kompatibilní s Acrobatem 4 ;<br>Zrušit úlohu ;<br>určený rámeček řezání ani kresby                                                                                                    |
| CMYK:<br>CMYK:<br>CMYK:<br>CMYK:<br>CAChovat<br>Cachovat<br>Když existuj<br>Cachovat<br>Cachovat    | at hodnoty CMYK pro kalibrované barevné prostory CMYK<br>na zařízení<br>nastavení redukce podkladové barvy a generování černé<br>ií přenosové funkce: Použít ;<br>polotónové informace<br>Uložit jako Nápověda Zrušit Ol<br>Nastavení Adobe PDF: PDF/X-3:2002<br>né Obrazy Písma Barvy Další volby Standardy<br>zprávy a kompatibilita<br>PDF/X-3 (kompatibilní s Acrobatem 4 ;<br>Zrušit úlohu ;<br>určený rámeček řezání ani kresby<br>ko chybu<br>rimBox na MediaBox s odsazením (v bodech):                                                                                                    |
| CMYK:<br>CMYK:<br>CMYK:<br>CMYK:<br>CAta závislá r<br>Zachovat<br>Když existuj<br>Zachovat<br>Všeobecr<br>itandardy - z<br>Standard<br>Když není<br>Pokud není t<br>Ohlásit jak<br>Nastavit Ti<br>Vlavc- 0                                                                                                    | At hodnoty CMYK pro kalibrované barevné prostory CMYK<br>na zařízení<br>nastavení redukce podkladové barvy a generování černé<br>ií přenosové funkce: Použít ;<br>polotónové informace<br>Uložit jako Nápověda Zrušit Ol<br>Nastavení Adobe PDF: PDF/X-3:2002<br>né Obrazy Písma Barvy Další volby Standardy<br>zprávy a kompatibilita<br>PDF/X-3 (kompatibilní s Acrobatem 4 ;<br>Zrušit úlohu ;<br>určený rámeček řezání ani kresby<br>ko chybu<br>rímBox na MediaBox s odsazením (v bodech):                                                                                                    |
| CMYK:<br>CMYK:<br>CMYK:<br>Cata závislá r<br>Zachovat<br>Když existuj<br>Zachovat<br>Když existuj<br>Zachovat<br>Standardy – z<br>Standardy – z<br>Standardy – z<br>Standardy – z<br>Standardy – z<br>Standard Když není<br>Pokud není u<br>Ohlásit jak<br>Nastavit Tu<br>Vlevo:<br>Dekud není u                                                                                                    | At hodnoty CMYK pro kalibrované barevné prostory CMYK<br>na zařízení<br>nastavení redukce podkladové barvy a generování černé<br>ií přenosové funkce: Použít ;<br>polotónové informace<br>Uložit jako Nápověda Zrušit Ol<br>Nastavení Adobe PDF: PDF/X-3:2002<br>né Obrazy Písma Barvy Další volby Standardy<br>zprávy a kompatibilita<br>PDF/X-3 (kompatibiliní s Acrobatem 4 ;<br>Zrušit úlohu ;<br>určený rámeček řezání ani kresby<br>so chybu<br>rímBox na MediaBox s odsazením (v bodech):<br>Vpravo: 0 Nahoře: 0 Dole: 0                                                                                                    |
| CMYK:<br>CMYK:<br>CMYK:<br>CATA Záchovat<br>Cachovat<br>Cachovat<br>Když existuj<br>Zachovat<br>Zachovat<br>Cachovat<br>Cac | At hodnoty CMYK pro kalibrované barevné prostory CMYK<br>na zařízení<br>nastavení redukce podkladové barvy a generování černé<br>lí přenosové funkce: Použít ;<br>polotónové informace<br>Uložit jako Nápověda Zrušit Ol<br>Nastavení Adobe PDF: PDF/X-3:2002<br>né Obrazy Písma Barvy Další volby Standardy<br>zprávy a kompatibilita<br>PDF/X-3 (kompatibiliní s Acrobatem 4 ;<br>Zrušit úlohu ;<br>určený rámeček řezání ani kresby<br>ko chybu<br>rimBox na MediaBox s odsazením (v bodech):<br>Vpravo: 0 Nahoře: 0 Dole: 0<br>určený rámeček spadávky<br>leedBox na MediaBox s                                                                                                    |
| CMYK:<br>CMYK:<br>CMYK:<br>CMYK:<br>Cata závislá r<br>Zachovat<br>Když existuj<br>Zachovat<br>Zachovat<br>CVšeobecr<br>itandardy – z<br>Standard<br>Když není<br>Pokud není t<br>Ohlásit jak<br>Nastavit Bl<br>Nastavit Bl<br>Nastavit Bl                                                                                                    | At hodnoty CMYK pro kalibrované barevné prostory CMYK<br>na zařízení<br>nastavení redukce podkladové barvy a generování černé<br>ií přenosové funkce: Použít ¢<br>polotónové informace<br>Uložit jako Nápověda Zrušit Ol<br>Nastavení Adobe PDF: PDF/X-3:2002<br>né Obrazy Písma Barvy Další volby Standardy<br>zprávy a kompatibilita<br>PDF/X-3 (kompatibiliní s Acrobatem 4 ¢<br>Zrušit úlohu ¢<br>určený rámeček řezání ani kresby<br>ko chybu<br>rimBox na MediaBox s odsazením (v bodech):<br>Vpravo: 0 Nahoře: 0 Dole: 0<br>určený rámeček spadávky<br>leedBox na MediaBox s odsazením (v bodech):                                                                                                    |
| CMYK:<br>CMYK:<br>CMYK:<br>CMYK:<br>CALL CALL CALL CALL CALL CALL CALL CALL                                                                                                    | At hodnoty CMYK pro kalibrované barevné prostory CMYK<br>na zařízení<br>nastavení redukce podkladové barvy a generování černé<br>ií přenosové funkce: Použít ¢<br>polotónové informace<br>Uložit jako Nápověda Zrušit Ol<br>Nastavení Adobe PDF: PDF/X-3:2002<br>né Obrazy Písma Barvy Další volby Standardy<br>zprávy a kompatibilita<br>PDF/X-3 (kompatibiliní s Acrobatem 4 ¢<br>Zrušit úlohu ¢<br>určený rámeček řezání ani kresby<br>ko chybu<br>rimBox na MediaBox s odsazením (v bodech):<br>Vpravo: 0 Nahoře: 0 Dole: 0<br>určený rámeček spadávky<br>leedBox na MediaBox<br>leedBox na TrimBox s odsazením (v bodech):<br>Vpravo: 0 Nahoře: 0 Dole: 0                                                                                                    |
| CMYK:<br>CMYK:<br>CMYK:<br>CATA Záchovat<br>Xdyž existuj<br>Zachovat<br>Xdyž existuj<br>Zachovat<br>Zachovat<br>Standardy – z<br>Standard<br>Když není<br>Pokud není t<br>Ohlásit jak<br>Nastavit TI<br>Vlevo:<br>Pokud není t<br>Nastavit Bl<br>Nastavit Bl<br>Vlevo:<br>Výchozí hod                                                                                                    | At hodnoty CMYK pro kalibrované barevné prostory CMYK<br>na zařízení<br>nastavení redukce podkladové barvy a generování černé<br>ií přenosové funkce: Použít ;<br>polotónové informace<br>Uložit jako Nápověda Zrušit O<br>Nastavení Adobe PDF: PDF/X-3:2002<br>né Obrazy Písma Barvy Další volby Standardy<br>zprávy a kompatibilita<br>PDF/X-3 (kompatibilní s Acrobatem 4 ;<br>Zrušit úlohu ;<br>určený rámeček řezání ani kresby<br>so chybu<br>rimBox na MediaBox s odsazením (v bodech):<br>Vpravo: 0 Nahoře: 0 Dole: 0<br>určený rámeček spadávky<br>leedBox na MediaBox<br>leedBox na TrimBox s odsazením (v bodech):<br>Vpravo: 0 Nahoře: 0 Dole: 0<br>určený rámeček spadávky                                                                                                    |
| CMYK:<br>CMYK:<br>CMYK:<br>CMYK:<br>CAta závislá r<br>Zachovat<br>Když existuj<br>Zachovat<br>Zachovat<br>CVšeobecr<br>itandardy – z<br>Standard<br>Když není<br>Pokud není u<br>Ohlásit jak<br>Nastavit TI<br>Vlevo:<br>Nastavit Bl<br>Nastavit Bl<br>Vlevo:<br>Výchozí hodl<br>Profil výstu                                                                                                    | At hodnoty CMYK pro kalibrované barevné prostory CMYK<br>na zařízení<br>nastavení redukce podkladové barvy a generování černé<br>ií přenosové funkce: Použít ;<br>polotónové informace<br>Uložit jako Nápověda Zrušit OH<br>Nastavení Adobe PDF: PDF/X-3:2002<br>né Obrazy Písma Barvy Další volby Standardy<br>zprávy a kompatibilita<br>PDF/X-3 (kompatibilní s Acrobatem 4 ;<br>Zrušit úlohu ;<br>určený rámeček řezání ani kresby<br>so chybu<br>rimBox na MediaBox s odsazením (v bodech):<br>Vpravo: 0 Nahoře: 0 Dole: 0<br>určený rámeček spadávky<br>leedBox na MediaBox<br>leedBox na TrimBox s odsazením (v bodech):<br>Vpravo: 0 Nahoře: 0 Dole: 0<br>noty, pokud nejsou určeny v dokumentu<br>upního záměru: Furoscale Coated v2                                                                                                    |
| CMYK:<br>CMYK:<br>CMYK:<br>CMYK:<br>CALL AND AND AND AND AND AND AND AND AND AND                                                                                                    | At hodnoty CMYK pro kalibrované barevné prostory CMYK<br>na zařízení<br>nastavení redukce podkladové barvy a generování černé<br>ií přenosové funkce: Použít ;<br>polotónové informace<br>Uložit jako Nápověda Zrušit Ol<br>Nastavení Adobe PDF: PDF/X-3:2002<br>né Obrazy Písma Barvy Další volby Standardy<br>zprávy a kompatibilita<br>PDF/X-3 (kompatibilní s Acrobatem 4 ;<br>Zrušit úlohu ;<br>určený rámeček řezání ani kresby<br>so chybu<br>rimBox na MediaBox s odsazením (v bodech):<br>Vpravo: 0 Nahoře: 0 Dole: 0<br>určený rámeček spadávky<br>leedBox na MediaBox<br>leedBox na TrimBox s odsazením (v bodech):<br>Vpravo: 0 Nahoře: 0 Dole: 0<br>noty, pokud nejsou určeny v dokumentu<br>upního záměru: Euroscale Coated v2 ; ?<br>nich podmínek: 0F COM PO P1 F60                                                                                                    |
| CMYK:<br>CMYK:<br>CMYK:<br>CMYK:<br>CALCONNERCY<br>CALCONNERCY                                                                                               | at hodnoty CMYK pro kalibrované barevné prostory CMYK<br>na zařízení<br>nastavení redukce podkladové barvy a generování černé<br>ií přenosové funkce: Použít ;<br>polotónové informace<br>Uložit jako Nápověda Zrušit Ol<br>Nastavení Adobe PDF: PDF/X-3:2002<br>né Obrazy Písma Barvy Další volby Standardy<br>zprávy a kompatibilita<br>PDF/X-3 (kompatibilní s Acrobatem 4 ;<br>Zrušit úlohu ;<br>určený rámeček řezání ani kresby<br>ko chybu<br>rimBox na MediaBox s odsazením (v bodech):<br>Vpravo: 0 Nahoře: 0 Dole: 0<br>určený rámeček spadávky<br>leedBox na MediaBox<br>leedBox na TrimBox s odsazením (v bodech):<br>Vpravo: 0 Nahoře: 0 Dole: 0<br>noty, pokud nejsou určeny v dokumentu<br>upního záměru: Euroscale Coated v2 ; ?<br>ních podmínek: OF COM PO P1 F60 ?<br>Výst. podmínky: ?                                                                              |
| CMYK:<br>CMYK:<br>CMYK:<br>CMYK:<br>CMYK:<br>CACOMANNESS<br>CACOMANNESS<br>CACOMANNAS<br>CACOMANNAS<br>CACOMANNESS<br>CACOMANNESS<br>CACOMA                                                                                             | at hodnoty CMYK pro kalibrované barevné prostory CMYK<br>na zařízení<br>nastavení redukce podkladové barvy a generování černé<br>ií přenosové funkce: Použít ;<br>polotónové informace<br>Uložit jako Nápověda Zrušit Ol<br>Nastavení Adobe PDF: PDF/X-3:2002<br>ně Obrazy Písma Barvy Další volby Standardy<br>zprávy a kompatibilita<br>PDF/X-3 (kompatibilní s Acrobatem 4 ;<br>Zrušit úlohu ;<br>určený rámeček řezání ani kresby<br>co chybu<br>rímBox na MediaBox s odsazením (v bodech):<br>Vpravo: 0 Nahoře: 0 Dole: 0<br>určený rámeček spadávky<br>leedBox na MediaBox<br>leedBox na TrimBox s odsazením (v bodech):<br>Vpravo: 0 Nahoře: 0 Dole: 0<br>noty, pokud nejsou určeny v dokumentu<br>upního záměru: Euroscale Coated v2 ; ?<br>nich podmínek: OF COM PO P1 F60<br>Výst. podmínky: ?<br>v registru (URL): http://www.color.org ?                                    |
| CMYK:<br>CMYK:<br>CMYK:<br>CMYK:<br>CMYK:<br>CACHONAL<br>CACHONAL<br>CACHON | at hodnoty CMYK pro kalibrované barevné prostory CMYK         na zařízení         nastavení redukce podkladové barvy a generování černé         jí přenosové funkce:         Použít         polotónové informace         Uložit jako         Nastavení Adobe PDF: PDF/X-3:2002         né       Obrazy         Písma       Barvy         Další volby       Standardy         zprávy a kompatibilita       PDF/X-3 (kompatibilní s Acrobatem 4 ‡         Zrušit úlohu ‡       určený rámeček řezíní ani kresby         ko chybu       rímBox na MediaBox s odsazením (v bodech):         Vpravo:       0         Nahoře:       0         Dole:       0         noty, pokud nejsou určeny v dokumentu       inich podmínek:         OF COM PO P1 F60       ?         výst. podmínky:       ?         vrejistru (URL):       http://www.color.org         Přesahy:       Vložit Ne       ? |

# Úprava stran pro lepenou vazbu V1

U tiskovin, které jsou zpracovávány lepenou vazbou V1 (jsou tedy lepeny ve hřbetu přímo v tiskovém stroji) vždy platí, že šířka slepených stran se zkracuje o šířku hřbetního slepení, což je u našich tiskových strojů 1 milimetr. Nemění se pouze šířka u první, poslední a dvou středových stran.

**Příklad:** Máme tiskovinu čistého formátu stránky A4 (210 x 297 mm) v rozsahu 16 stran. Skutečná šířka jednotlivých stran je následující: 1. str. - 210 mm, 2. až 7. str. - 209 mm, 8. a 9. str. - 210 mm, 10. až 15. str. - 209 mm, 16. str. - 210 mm.

S tímto jevem je nutné počítat už při tvorbě samotného dokumentu a šířku sazebního obrazce zkrátit o šířku hřbetního slepení stran (1 mm).

# Úprava stran pro vazbu V1 (velký rozsah stran)

U většího rozsahu stran vazby V1 je nutné počítat s postupným zmenšováním šířky stran, způsobeným nabýváním (nárustem) síly hřbetu (viz obrázek vpravo).

Toto zmenšení závisí na typu použitého papíru (g/m<sup>2</sup>) a počtu stran a mělo by se zohlednit již u tiskovin s více než cca 64 stranami. Míru kompenzace tohoto zmenšování stran je vždy nutné konzultovat s pracovníky technologie.

Tuto kompenzaci je možné zadat i ve vyřazovacím programu (Preps), avšak nesmí být použity žádné přecházející objekty (obrázky, texty) ze sudých stran na liché strany, protože by došlo k jejich částečné ztrátě při automatickém zasouvání stran do hřbetu.

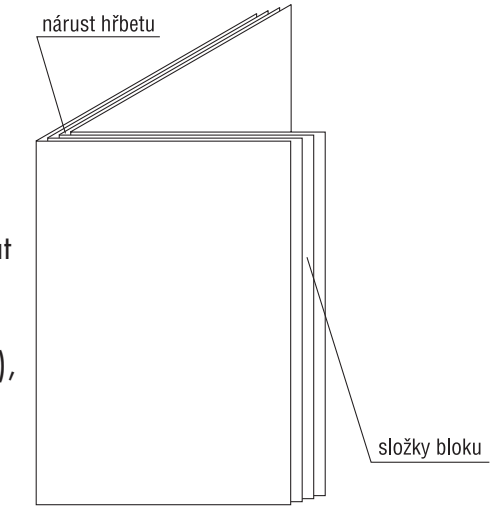

## Úprava stran pro vazbu V2 (přechod obálky na blok)

Pokud je u vazby V2 použita přechodová stránka z obálky na blok stejné tiskoviny, je třeba u druhé strany obálky a první strany bloku počítat se zmenšením těchto stran o 4 mm od hřbetu. V tomto místě je totiž blok vlepen do hřbetu obálky (viz obrázek dole). Obdobná situace nastává i u poslední strany bloku a třetí strany obálky. Pokud bude motiv přecházet z druhé strany obálky na první stranu bloku nebo z poslední strany bloku na třetí stranu obálky je třeba přechodovou stranu upravit dle vzorového rozkresu na následující straně (viz příloha č. 1).

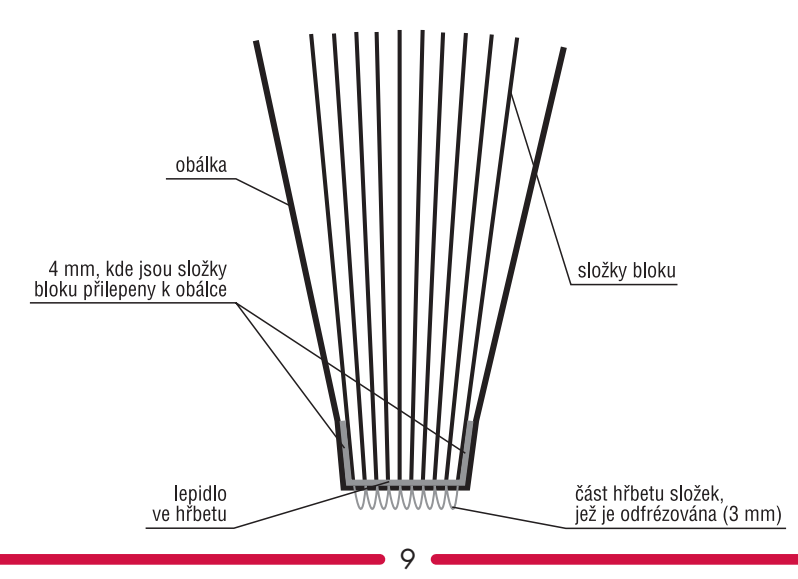

| 1. strana bloku<br>(nebo 3. strana obálky)       |                                                                                    | 213 mm (se spadávkou 3 mm) | oo ořezu a slepení (4 mm ve hřbetu) šíře strany 206 mm |               |
|--------------------------------------------------|------------------------------------------------------------------------------------|----------------------------|--------------------------------------------------------|---------------|
|                                                  | (mm 4) utədin əv snəqəlz əbud isi, izsö<br>(mm 4) utədin əv snəqəlz əbud isi, izsö |                            |                                                        | 8 mm<br>4 mm  |
|                                                  |                                                                                    |                            |                                                        |               |
| 2. strana obálky<br>(nebo poslední strana bloku) | (mm £ uoàvàbaqs əɛ) mm £0£                                                         | 213 mm (se spadávkou 3 mm) | po ořezu a slepení (4 mm ve hřbetu) šíře strany 206 mm |               |
| -                                                | 297 mm (čistý formát stránky)                                                      |                            |                                                        |               |
|                                                  |                                                                                    |                            |                                                        | 3 mm spadávka |